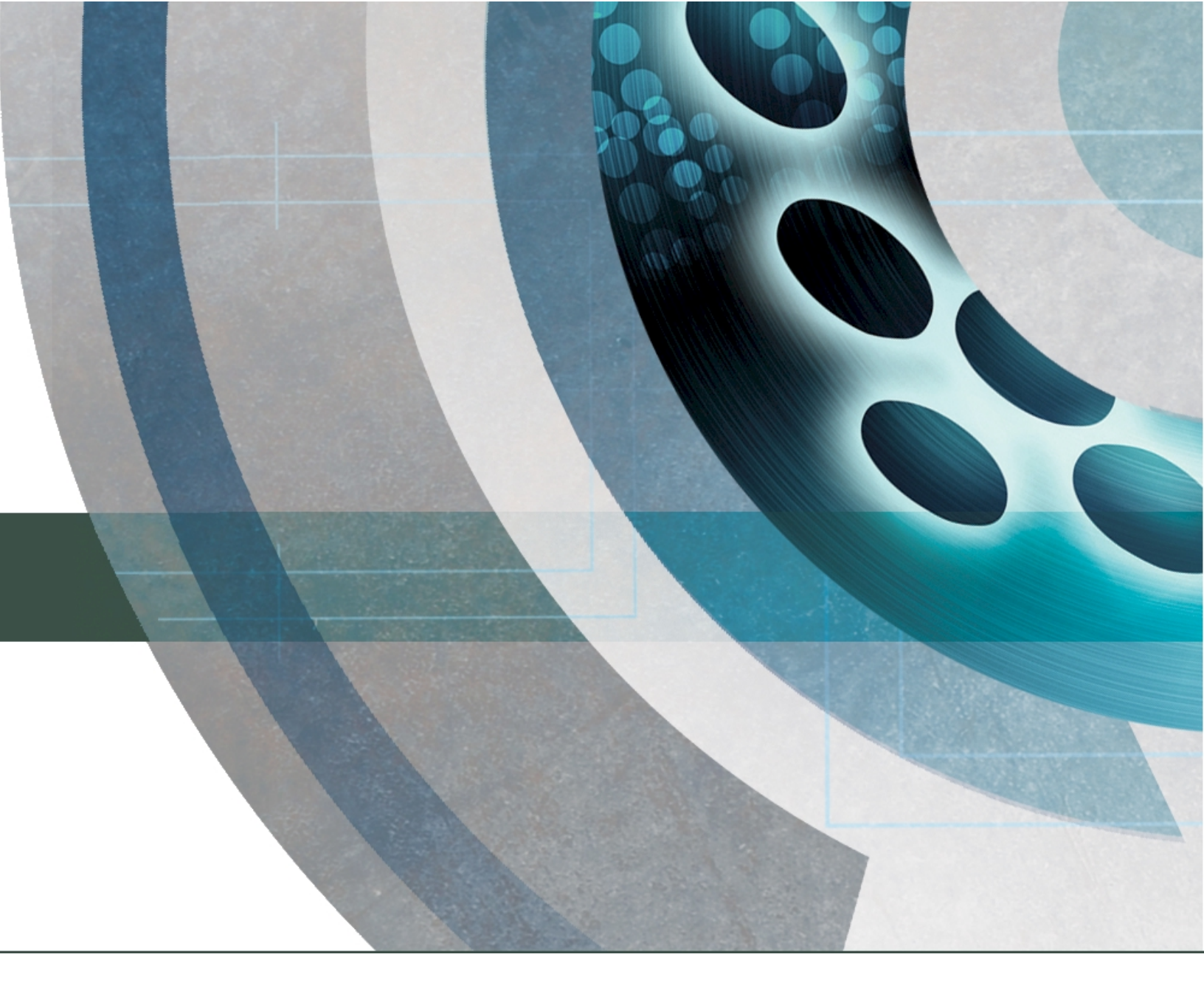

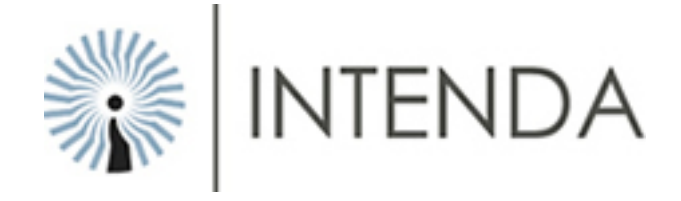

# USER MANUAL Generic Questionnaire Version 1.2.7.0

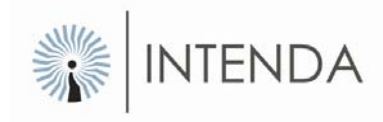

# **Table of Contents**

| Table of Contents                                                                   | 1  |
|-------------------------------------------------------------------------------------|----|
| Introduction                                                                        | 2  |
| Difference between an Internal and External Questionnaire                           | 3  |
| Icons                                                                               | 4  |
| Status bars                                                                         | 5  |
| Opening the Sourcing Module                                                         | 6  |
| User access                                                                         | 7  |
| Logon to the Questionnaires Engine                                                  | 8  |
| Select the type of questionnaire that you would like to access from the main screen | 8  |
| Create a Questionnaire Type                                                         | 8  |
| Load a Buyer Questionnaire                                                          | 12 |
| Maintain a Buyer Questionnaire                                                      | 13 |
| Publish an Internal Questionnaire                                                   | 15 |
| Publish an External Questionnaire                                                   | 16 |
| Capture Responses                                                                   | 19 |
| Evaluate a Buyer Questionnaire                                                      | 22 |
| Integrate a Buyer Questionnaire                                                     | 23 |
| Delete a Buyer Questionnaire                                                        | 25 |
| Copy a Buyer Questionnaire                                                          | 26 |
| Close / Extend a Buyer Questionnaire                                                | 27 |
| Create a Questionnaire Template                                                     | 30 |
| Maintain a Buyer Questionnaire Template                                             | 31 |
| Delete a Template                                                                   | 32 |
| Copy a Questionnaire from a Template                                                | 34 |
|                                                                                     |    |

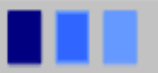

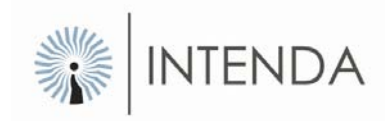

# Introduction

A Questionnaire can be used internally or externally.

Externally a questionnaire is issued to suppliers to give them sufficient information to enable them to clearly establish whether they wish to participate in a tender process.

It is also designed by an organisation to secure the necessary reassurances about the capacity, capability and eligibility of potential bidders to satisfy both the collective minimum requirements of each tender and the successful completion of the procurement process itself.

A Questionnaire will generally cover at least the following:

- Details of potential bidder and its business structure
- Legal & Regulatory requirements
- Financial information
- Health & Safety Requirements
- Details of Workforce
- Environmental Management Policies

This Questionnaire is forwarded either to a list of pre-selected suppliers, or to the entire supplier community. If suppliers are interested in tendering for any future contracts for this specific commodity category, they will respond by submitting their answers to the questionnaire via the GlobalERFx website.

On receipt of the supplier's responses to the Questionnaire, the organisation will evaluate the questionnaires, and make a recommendation as to which suppliers should be invited to tender for the relevant contracts.

Internally a questionnaire is issued to an internal Website to role-players within the organisation's procurement environment to obtain supplier performance information. This information may be utilised to determine a supplier's accreditation in an organisation. This Questionnaire is forwarded either to a list of role-player or specific role-players within the organisation. Responses are submitted through the website fro consideration.

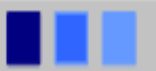

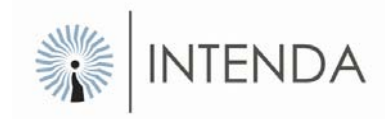

# Difference between an Internal and External Questionnaire

An Internal Questionnaire is created for the internal use of an organisation. It is designed by an organisation to secure the necessary reassurances about the capacity, capability and eligibility of potential and current suppliers. This is an internal evaluation on the supplier to determine which supplier to keep using or have potential to be used.

An External Questionnaire is designed by an organisation to give potential suppliers the opportunity to respond to the questionnaire with their intention to tender for a planned contact.

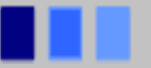

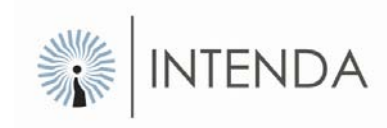

# lcons

#### Icons used throughout the system:

| lcon     | Description                                                                                                    |
|----------|----------------------------------------------------------------------------------------------------|
| ×        | <b>Delete / Cancel</b><br>Use this button to delete or cancel an occurrence (Inventory, tender etc.) or<br>remove the link between an item and a list containing the item |
|          | Edit<br>Use this button to Edit existing records                                                                                                    |
| <b>^</b> | Lookup<br>Use this button to lookup an item for selection                                                                                                    |
| 2        | Select<br>Use this button to select an item from an available list (commodity category, entity<br>etc.)                                                                   |
|          | Date Picker<br>Use this button to capture the Date on a Questionnaire.                                                                                                    |
| >        | Drop Down Arrow<br>Use this button to display a list of information relevant to the field                                                                                 |
| Ŀ₹       | <b>Mouse pointer</b><br>The mouse pointer can be configured in windows to have other shapes. This is an example of a mouse pointer.                                       |
| o        | Home<br>Select this button if it displays on a form in the Module, to return to the Home page                                                                             |
| 0        | Logout<br>Select this button if it displays on a form in the Module, to log out of the Module                                                                             |
| 0        | <b>Help</b><br>Select this button if it displays on a form in the Module, to access screen help<br>information                                                            |
|          | Start or End<br>The start or the end of a complete process                                                                                                    |
|          | Start and End of step<br>Start and end of a Step in the process where additional steps resides within the<br>step                                                         |

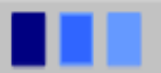

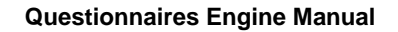

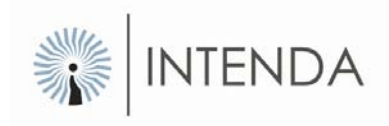

| lcon | Description                                                       |
|------|-------------------------------------------------------------------|
|      | Step not reached<br>Step in the process not yet reached           |
| V    | Complete section<br>A step in the process that has been completed |

# **Status bars**

There is a status bar displayed on the create and maintain forms of this module that indicates what you are doing or have done with your document, and what is still left to do to complete the lifecycle of the document concerned.

The status bar displays as follows and is self explanatory.

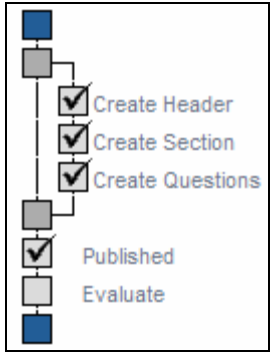

Figure: Status bar

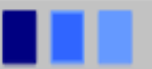

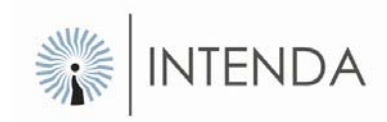

# **Opening the Sourcing Module**

As illustrated in the figure below Sourcing is accessed via the Intenda Solution Suite (ISS) icon displayed on your desktop. By selecting this icon you will be allowed access to the Intenda Solution Suite Dashboard.

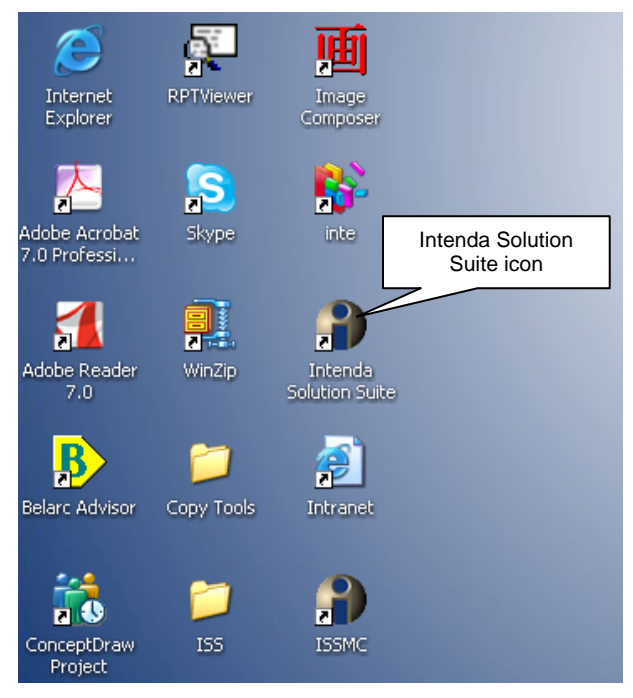

Figure: Your desktop

The Intenda Solution Suite logon form will be displayed.

| Log on to ISS   |                      |
|-----------------|----------------------|
| ISS             |                      |
| INTENDAS        | SOLUTION SUITE       |
| Environment:    | Royal Hotel          |
| Username:       |                      |
| Password:       |                      |
| Organisation:   | Organisations        |
|                 | Default              |
|                 | RHG - Gauteng Branch |
|                 |                      |
| Version 5.2.1.0 | Login Cancel         |

Figure: Log into ISS

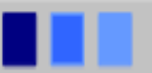

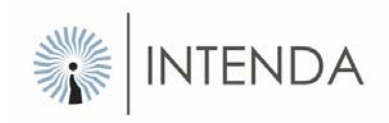

To log into the ISS dashboard, simply select the Organisation that you belong to, and complete your username and password in the relevant field. Once you are satisfied, select the Login button. You will then be redirected to the ISS dashboard.

| \varTheta Inte                          | nda Solution Suite                                  |                                                |  |  |  |
|-----------------------------------------|-----------------------------------------------------|------------------------------------------------|--|--|--|
| ISS INTENDA SOLUTION SUITE DOCODODODODO |                                                     |                                                |  |  |  |
| ) User na                               | ame: RHBuyer02 Department: ROYAL HOTEL GROUP Enviro | nment: Royal Hotel 6/9/2008 7:51:29 AM Log Out |  |  |  |
| Buye                                    | er Solutions                                        | 2 Management Tools                             |  |  |  |
| RFX                                     | RFx / Tendering / Contract Management               | Navigator                                      |  |  |  |
| PM                                      | Purchase Management                                 |                                                |  |  |  |
| RFQ                                     | Quotations                                          |                                                |  |  |  |
| COR                                     | Consolidation of Requests                           | > Add On's                                     |  |  |  |
| BM                                      | Budgets                                             | Panel Scoring                                  |  |  |  |
| QE                                      | Questionnaires                                      |                                                |  |  |  |
| VVM                                     | Workflow Management                                 |                                                |  |  |  |

Figure: ISS Dashboard

The Questionnaire Module is accessed through the ISS Dashboard. Simply select the Questionnaires icon on the dashboard.

# **User access**

User accounts are managed within the RFx system. Any RFx user or administrator will automatically have access to the Questionnaires Module.

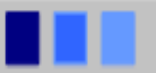

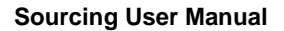

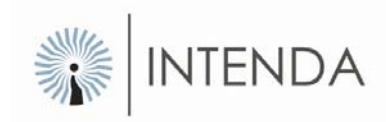

# Logon to the Questionnaires Engine

To log into the Questionnaires, simply select the Questionnaires icon from the ISS Dashboard.

The Questionnaires Engine's Main screen will display as follows:

| IQE    | IRE                     |                                             | 000000000000000000000000000000000000000 |
|--------|-------------------------|---------------------------------------------|-----------------------------------------|
| G Home |                         |                                             |                                         |
|        | WOULD YOU LIKE TO:      |                                             |                                         |
|        | Internal Questionnaires | <ul> <li>External Questionnaires</li> </ul> |                                         |

Select the type of questionnaire that you would like to access from the main screen.

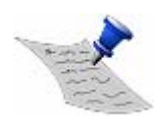

**PLEASE NOTE** The same method is used for creating both types of Questionnaires. The only difference between the two types of questionnaires is when publishing a questionnaire. How to publish will be discussed in depth in the Publish section of the manual.

# **Create a Questionnaire Type**

A questionnaire is created with its header and associated sections and questions residing under each section. Questionnaires are linked to commodity categories. The commodity category to which it is linked will automatically determine which suppliers/Buyer receives the questionnaire when it is issued.

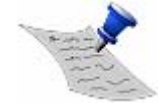

**PLEASE NOTE** A questionnaire can only be linked to one commodity category. If a questionnaire needs to be linked to more that one commodity category, the user will have to COPY the questionnaire, rename the copy and then link it to the new commodity category.

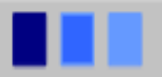

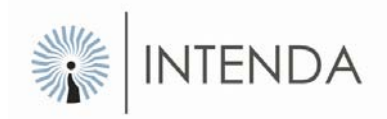

To create a new Questionnaire, select the Create Buyer Questionnaire link from the Questionnaire main form as depicted below.

|   | WOULD YOU LIKE TO:                                        |                            |                     |
|---|-----------------------------------------------------------|----------------------------|---------------------|
| _ | Create Buyer Questionnaire                                | > Load Buyer Questionnaire |                     |
|   | Create a Template                                         | Load a Template            | > Delete a Template |
|   | <ul> <li>Create a Questionaire from a Template</li> </ul> | View Questionaire          |                     |

Figure: Create a Questionnaire access point

| D Home        |                                                                 |         |            |                                                    |             | ?      |
|---------------|-----------------------------------------------------------------|---------|------------|----------------------------------------------------|-------------|--------|
| leader        |                                                                 |         |            |                                                    |             |        |
| Create Header | GENERAL INFORMATION<br>Code<br>Description<br>Reference Number  |         |            | Date Created<br>Caption                            | 2008/09/08  |        |
|               | CONTROL INDICATORS<br>Status Code<br>Status Reason<br>Benchmark | Created |            | Rating<br>Active for Supplier<br>Open Indefinitely |             |        |
|               | PROCEDURE INDICATORS<br>Commodity Category                      |         | <b>P</b> 2 | Closing Date                                       | 2008/09/10  |        |
|               | Attachments                                                     |         |            |                                                    |             |        |
|               | File Name<br>No records found                                   |         |            |                                                    |             |        |
|               |                                                                 |         |            |                                                    |             | ADD    |
|               |                                                                 |         |            |                                                    | SAVE HEADER | CANCEL |

The blank Questionnaire header will display as follows:

Figure: Header

#### Method: Creating a questionnaire header

- Capture the Code and Caption for the new questionnaire.
- Capture the Reference number if required.
- Capture the description for the questionnaire.
- Capture the Benchmark for the questionnaire.
- Check the Rating check box if this questionnaire is to be evaluated.
- Check the Open Indefinitely check box if the questionnaire should have no specific closing date.
- Check the Active check box to ensure the questionnaire is available for issue.

If you wish to add an attachment to your questionnaire header, do the following:

• Select the ADD button in the Attachment section of the header

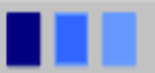

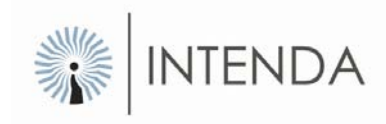

| Attachments      |     |
|------------------|-----|
| File Name        |     |
| No records found |     |
|                  | ADD |

Figure: Attachments section of questionnaire header

- The Add Attachments form will display.
- Select the BROWSE button, locate and select the file you want and select the OK button.
- After providing all the necessary information and adding the attachment, select the SAVE button.
- To exit the form without saving anything, select the CANCEL button.

Once you have finished completing and saving the questionnaire header, two other sections become available. You can capture the *sections* to which you will add the *questions*.

#### Method: Adding a section to a questionnaire

• Select the SECTION bar, and the following form will display:

| > Sections |             |            |
|------------|-------------|------------|
| Code       | Description | EditDelete |
|            | No Data     |            |
|            |             |            |
|            |             | ADD        |

Figure: Add sections

- Select the ADD button.
- Complete the following fields
  - o Code
  - o Caption
  - o Description
  - Order (in which it will appear on the questionnaire)
- Check the Active Indicator check box.
- Select the SAVE button.

The new section you have just created will now display in the grid under SECTIONS. To edit or delete the section simply select the *Edit*  $\square$  icon or the *Delete*  $\square$  icon. Follow the steps listed above to add more sections to your questionnaire.

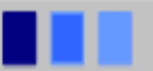

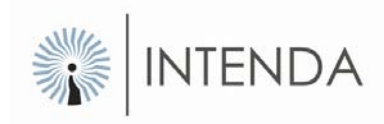

#### Method: Adding a question to a questionnaire

• Select the QUESTIONS bar, and the following form will display:

| > Questions |             |            |
|-------------|-------------|------------|
| Code        | Description | EditDelete |
|             | No Data     |            |
|             |             |            |
|             |             | ADD        |

Figure: Add questions

- Select the ADD button
- The expanded questions form displays as follows:

| Questions           |        | _        |                     |               |            |
|---------------------|--------|----------|---------------------|---------------|------------|
|                     |        |          |                     |               |            |
| GENERAL INFORMATION |        |          | Question Code       |               |            |
| Order Sequence      |        |          | Active for Supplier |               |            |
| CONTROL INDICATORS  |        |          |                     |               |            |
| Header              |        |          | Lookup              |               |            |
| Rating              |        |          | Display Caption     |               |            |
| Mandatory           |        |          | Read Only           |               |            |
| Multi Line          |        |          |                     |               |            |
| CONTROL DATA        |        |          |                     |               |            |
| Caption             | *      |          | Tooltip             |               |            |
| Style               | Normal | <b>P</b> | Data Type Code      | varchar       | - <b>-</b> |
| Default             |        |          | Option Type         | O Check box   |            |
|                     |        |          |                     | Option box    |            |
| Min Value           |        |          | Max Value           |               |            |
| Max Rating          |        |          | Precision           |               |            |
| Character Count     |        |          | Word Count          |               |            |
|                     |        |          |                     | SAVE QUESTION | CANCEL     |

Figure: New question form

- Complete all of the relevant fields
- Check the Active Indicator check box to make it available for completion by the supplier
- Once all the fields are complete, check the Rating Indicator box if the supplier's response to this question is to be evaluated.
- Then check the Lookup Indicator box to set up the possible answer to this question. The Lookup icon becomes available for selection as follows:

✓ **P** Lookup Figure: Lookup Indicator

• Click on the *Lookup* icon. The Potential Answers form displays as follows:

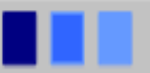

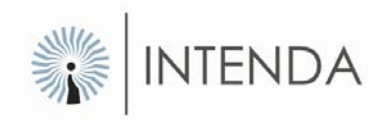

| Potential Answers                                                                                           |  |       |     |      |
|----------------------------------------------------------------------------------------------------|--|-------|-----|------|
| Answer Code<br>Answer Description<br>Answer Caption<br>Answer Rating<br>Answer Value<br>Active for Supplier |  |       |     |      |
|                                                                                                    |  | CLEAR | ADD | DONE |
| Description                                                                                                 |  |       |     |      |
| No records found                                                                                            |  |       |     |      |

Figure: Potential Answers

- Complete the following fields:
  - Answer code
  - o Answer description
  - Answer caption
  - o Answer rating
  - Answer value
- Check the Active check box
- Select the SAVE button.

The Potential Answer will now have been linked to your question.

• Select the SAVE button again on the Questions form.

The new section you have just created will now display in the grid under QUESTIONS. To edit or delete the question simply select the *Edit*  $\square$  icon or the *Delete*  $\times$  icon. Follow the steps listed above to add more questions and possible answers to your questionnaire.

# Load a Buyer Questionnaire

This form is accessed by selecting the Load Buyer Questionnaire link from the Internal Questionnaire main form as depicted below.

| WOULD YOU LIKE TO:                    |                          |                   |
|---------------------------------------|--------------------------|-------------------|
| > Create Buyer Questionnaire          | Load Buyer Questionnaire |                   |
| Create a Template                     | Load a Template          | Delete a Template |
| Create a Questionaire from a Template | > View Questionaire      |                   |

Figure: Load a Questionnaire access point

You will be prompted to select the Questionnaire number you want to work with. Make your selection and select the OK button.

The questionnaire you have selected will be displayed as being active in the bar at the bottom of the following form, which will also display all of the functions available for selection:

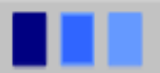

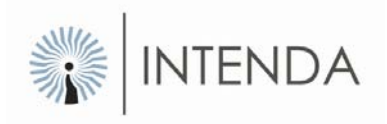

|                  | > | Buyer Questionnaire | > | Administration              |
|------------------|---|---------------------|---|-----------------------------|
|                  | > | Maintain            | > | Capture Suppliers Responses |
| Create Header    | > | Publish             | > | Delete                      |
| Create Section   | > | Evaluate            | > | Сору                        |
| Create Questions |   |                     | > | Close / Extend              |
| Published        |   |                     |   | Reporting                   |
| Evaluate         |   |                     | > | Open Report Manager         |

Figure: Load a Questionnaire main screen

# Maintain a Buyer Questionnaire

Once you have created a questionnaire, and selected it from the Load Buyer Questionnaire link on the main form of Internal Questionnaire, it can be maintain at any given time before it is issued.

To do so, select the Maintain link from the Buyer Questionnaire menu on the "Load Buyer Questionnaire" main form as follows:

| Home Home        |   |                     |          | 2                           |
|------------------|---|---------------------|----------|-----------------------------|
|                  |   | Buyer Questionnaire | >        | Administration              |
| ٦                | > | Maintain            | >        | Capture Suppliers Responses |
| Create Header    | > | Publish             | >        | Delete                      |
| Create Section   | > | Evaluate            | >        | Сору                        |
| Create Questions |   |                     | <i>•</i> | Close / Extend              |
| Published        |   |                     |          | Reporting                   |
| Evaluate         |   |                     | >        | Open Report Manager         |

The questionnaire header with its associated sections and questions will display as follows:

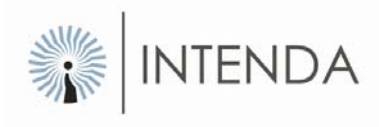

| leau | ler                                                                                                    |                                                                        |                                                                                                    |                                     |                      |                                                                                                    | _    |
|------|----------------------------------------------------------------------------------------------------|------------------------------------------------------------------------|----------------------------------------------------------------------------------------------------|-------------------------------------|----------------------|----------------------------------------------------------------------------------------------------|------|
|      |                                                                                                    | GENERAL INFORMATION                                                    |                                                                                                    |                                     |                      |                                                                                                    | _    |
|      |                                                                                                    | Code                                                                   | QE Temp 1                                                                                                    | Date Created                        | 2008/08/08           |                                                                                                    |      |
| 1    |                                                                                                    | Description                                                            | Collective Minimum Requirement for Catering Service                                                                                                    | Caption                             | RHG Catering Service |                                                                                                    | A.   |
|      | reate Header<br>reate Section                                                                                                    | Reference Number                                                       | 001                                                                                                    |                                     |                      |                                                                                                    |      |
| Cr   | reate Questions                                                                                                    | CONTROL INDICATORS                                                     | 3                                                                                                    |                                     |                      |                                                                                                    |      |
|      |                                                                                                    | Status Code                                                            | Created                                                                                                    | Rating                              |                      |                                                                                                    |      |
|      |                                                                                                    | Status Reason                                                          |                                                                                                    | Active for Supplier                 |                      |                                                                                                    |      |
|      |                                                                                                    | PROCEDURE INDICATORS                                                   | and a second second sec |                                     | The second second    |                                                                                                    |      |
|      |                                                                                                    | Commodity Category                                                     | RESTAURANTS AND CATERIN                                                                                                    | Closing Date                        | 2008/06/08           |                                                                                                    |      |
|      |                                                                                                    | -                                                                      |                                                                                                    |                                     |                      |                                                                                                    |      |
|      |                                                                                                    | Attachments                                                            |                                                                                                    |                                     |                      |                                                                                                    |      |
|      |                                                                                                    | Attachments                                                            |                                                                                                    |                                     |                      |                                                                                                    | _    |
|      |                                                                                                    | Attachments<br>File Name                                               |                                                                                                    | File Path                           |                      | Oper                                                                                                    | n C  |
|      |                                                                                                    | Attachments<br>File Name<br>Information.doc                            |                                                                                                    | File Path<br>In Database            |                      | Oper<br>Coper                                                                                                    | n 0  |
|      |                                                                                                    | Attachments<br>File Name<br>Information.doc                            |                                                                                                    | File Path<br>In Database            |                      | Oper<br>ADD                                                                                                    | n  0 |
|      |                                                                                                    | Attachments<br>File Name<br>Information.doc                            |                                                                                                    | File Path<br>In Database<br>PREVIEW | SAVE HEADER          |                                                                                                    | n D  |
| ect  | ions                                                                                                    | Attachments<br>File Name<br>Information.doc                            |                                                                                                    | File Path<br>In Database<br>PREVIEW | SAVE HEADER          | Oper<br>ADD<br>CANC                                                                                                    | n D  |
| ect  | ions                                                                                                    | Attachments<br>File Name<br>Information.doc                            |                                                                                                    | File Path<br>In Database<br>PREVIEW | SAVE HEADER          | Oper<br>ADD<br>CANC                                                                                                    | n C  |
| ecti | ions<br>Introduction                                                                                                    | Attachments<br>File Name<br>Information.doc                            |                                                                                                    | File Path<br>In Database<br>PREVIEW | SAVE HEADER          | Oper<br>ADD<br>CANC                                                                                                    | n D  |
| ecti | ions<br>Description<br>Introduction<br>Overview of C                                                                              | Attachments<br>File Name<br>Information.doc                            |                                                                                                    | File Path<br>In Database<br>PREVIEW | SAVE HEADER          | Oper<br>ADD<br>CANC<br>Edit                                                                                                    |      |
| ecti | ions<br>Description<br>Introduction<br>Overview of C<br>Contact Details                                                           | Attachments File Name Information.doc                                  |                                                                                                    | File Path<br>In Database<br>PREVIEW | SAVE HEADER          |                                                                                                    |      |
| ecti | Ions Description Introduction Overview of C Contact Details Supplier Gener                                                        | Attachments File Name Information.doc uestionnaire to RHG ral Overview |                                                                                                    | File Path<br>In Database<br>PREVIEW | SAVE HEADER          | Oper<br>ADD<br>CANC<br>Edit<br>CANC                                                                                                    |      |
| ecti | Ions Description Introduction Overview of C Contact Details Supplier Gener Quality                                                | Attachments File Name Information.doc uestionnaire to RHG ral Overview |                                                                                                    | File Path<br>In Database<br>PREVIEW | SAVE HEADER          | Oper<br>ADD<br>CANC<br>Edit<br>CANC<br>CANC                                                                                                    |      |
| ecti | ions<br>Description<br>Introduction<br>Overview of C<br>Contact Details<br>Supplier Gener<br>Quality<br>Products                  | Attachments File Name Information.doc uestionnaire to RHG ral Overview |                                                                                                    | File Path<br>In Database<br>PREVIEW | SAVE HEADER          | Oper<br>ADD<br>CANC<br>Edit<br>CANC<br>CANCANC<br>CANC<br>CANC |      |
| ecti | Ions<br>Description<br>Introduction<br>Overview of Q<br>Contact Details<br>Supplier Gener<br>Quality<br>Products<br>Manufacturing | Attachments<br>File Name<br>Information.doc                            |                                                                                                    | File Path<br>In Database<br>PREVIEW | SAVE HEADER          | Oper<br>ADD<br>CANC<br>Edit<br>S<br>S<br>S<br>S<br>S<br>S<br>S<br>S<br>S<br>S<br>S<br>S<br>S<br>S<br>S<br>S<br>S<br>S<br>S                                                                                                    |      |

# Figure: Maintained questionnaire

You can then make any changes that are allowable to the questionnaire header and select the SAVE button once you are finished.

#### Method: Edit a section or a question

- Select the Edit I' icon next to the item you wish to edit in the section or question grid
- The selected section or question will display.
- Edit the details as required
- Select the SAVE button.

Your changes have been successfully saved.

#### Method: Delete a section or a question

- Select the Delete  $\times$  icon next to the item you wish to delete in the section or question grid
- A system message will display as follows:

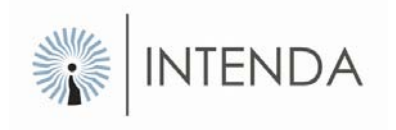

| Are you sure you want t | o delete the selected record? |
|-------------------------|-------------------------------|
| YES                     | NO                            |

• Select the YES button to delete the item, OR select the NO button to cancel.

The selected item will be deleted and will no longer display under the sections or questions grid.

### **Publish an Internal Questionnaire**

Once you satisfied that your questionnaire is correct it can be issued

To do so, select the Publish link from the Buyer Questionnaire menu on the "Load a Buyer Questionnaire" main form as follows:

| 💼 Home                                |   |                     |   | Help                        |
|---------------------------------------|---|---------------------|---|-----------------------------|
|                                       |   | Buyer Questionnaire |   | Administration              |
| i i i i i i i i i i i i i i i i i i i | > | Maintain            | > | Capture Suppliers Responses |
| Create Header                         | > | Publish             | > | Delete                      |
| Create Section                        | > | Evaluate            | > | Сору                        |
| Create Questions                      |   |                     | > | Close / Extend              |
| Published                             |   |                     |   | Reporting                   |
| Evaluate                              |   |                     | > | Open Report Manager         |

#### Figure: RFI main screen

The Publish a Questionnaire form will display as follows:

| Buyer Questionnaire Type      | BUYER                                |  |
|-------------------------------|--------------------------------------|--|
| Buyer Questionnaire Type Code | QE1                                  |  |
| Description                   | Collective Minimum Requirement for A |  |
| Issue Type                    | Open                                 |  |
| Roles                         | GlobalErfx Administrator             |  |
|                               | GlobalErfx Suppliers                 |  |
|                               | ISSMC Administrator                  |  |
|                               | Payment User                         |  |

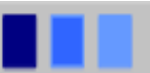

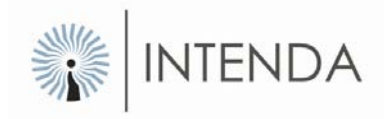

#### Figure: Publish a Questionnaire form

The Questionnaire Type and Questionnaire fields will default with the information of the questionnaire that was selected on entry to the "Load a Buyer Questionnaire" form.

#### Method: Publish an Internal Questionnaire

- Select what type of issue it is by selecting either the Closed or Open radio box next to the Issue Type field.
- Select the specific roles within the organisation to whom the questionnaire should be published to.
- Select the OK button.

The Publish a Questionnaire form will now display a message that the questionnaire was issued successfully.

| Buyer Questionnaire Type      | BUYER                                               |
|-------------------------------|-----------------------------------------------------|
| Buyer Questionnaire Type Code | QE1                                                 |
| Description                   | Collective Minimum Requirement for Catering Service |
| ssue Type                     | ⊙ Closed ○ Open                                     |
| Roles                         | POM Administrator                                   |
|                               | POM Buyer                                           |
|                               | POM Contract Search                                 |
|                               | POM SOM Supplier user                               |
|                               |                                                     |

• Select the OK button

You will be returned to the main form.

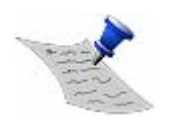

**PLEASE NOTE** The questionnaire will be published to a local website. The selected buyers can respond to the questionnaire via the website.

### **Publish an External Questionnaire**

To do so, select the Publish link from the External Questionnaire menu on the "Load Intenda questionnaire" main form as follows:

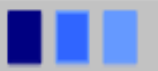

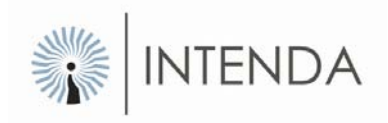

| Home             |                       | 🕐 Hei                       |
|------------------|-----------------------|-----------------------------|
|                  | Intenda Questionnaire | Administration              |
| 7                | > Maintain            | Capture Suppliers Responses |
| Create Header    | Publish               | > Delete                    |
| Create Section   | > Evaluate            | Copy                        |
| Create Questions |                       | > Close / Extend            |
| Published        |                       | > Reporting                 |
| Evaluate         |                       | Open Report Manager         |

Figure: PQQ main screen

The Publish an Intenda Questionnaire form will display as follows:

| ntenda Questionnaire Type      | IOF                                                 |
|--------------------------------|-----------------------------------------------------|
| ntenda Questionnaire Type      |                                                     |
| ntenda questionnaire Type Code | NJEZ                                                |
| Description                    | Collective Minimum Requirement for Catering Service |
| ssue To                        | Web O Print Out                                     |
| ssue Type                      | Closed Open                                         |

Figure: Publish a Questionnaire form

The Questionnaire Type and Questionnaire Type Code fields will default with the information of the questionnaire that was selected on entry to the "Load Intenda Questionnaire" form.

#### Method: Publish an External Questionnaire

- Select whether to publish the questionnaire to the Web or to Print Out by selecting the relevant radio box.
- Select what type of issue it is by selecting either the Closed or Open radio box next to the Issue Type field.
- Select the OK button.

The questionnaire document as it appears to the suppliers will be displayed.

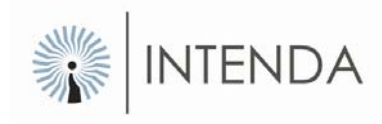

#### Confidentiality

The Supply Chain (acting on behalf of RHG Business Services Authority) maintains relations with multiple organisations. Data provided in this questionnaire is strictly confidential. This questionnaire and all associated material provided by the RHG Supply Chain and the RHG either with, or subsequent to this questionnaire, must be considered confidential and proprietary to the RHG Supply Chain and the RHG.

| Individual Contact Details<br>What is the inception date of<br>the Company?<br>What % (percentage) of<br>preservatives is used in you<br>products? |          | Contact Person Name<br>What is the average annual<br>Turnover of the Company? |  |
|----------------------------------------------------------------------------------------------------|----------|-------------------------------------------------------------------------------|--|
|                                                                                                    | SAVE DET | TAILS                                                                         |  |

• Close the document

The Publish a Questionnaire form will now display a message that the questionnaire was issued successfully.

| Intenda Questionnaire Type                | IQE                                                 |  |  |  |
|-------------------------------------------|-----------------------------------------------------|--|--|--|
| Intenda Questionnaire Type Code           | IQE2                                                |  |  |  |
| Description                               | Collective Minimum Requirement for Catering Service |  |  |  |
| Issue To                                  | ⊙ Web ○ Print Out                                   |  |  |  |
| Issue Type                                | Open                                                |  |  |  |
| Intenda Questionnaire Issued Successfully |                                                     |  |  |  |
| ок                                        |                                                     |  |  |  |

• Select the OK button

You will be returned to the main form.

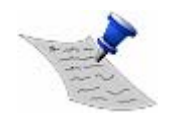

**PLEASE NOTE** The questionnaire will be published to the GlobalERFx website. Registered suppliers can respond to the questionnaire via the website.

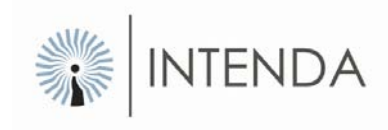

### **Capture Responses**

#### **Internal Questionnaire**

When a questionnaire is published to a specific role, the user linked to the role should sign into the Questionnaire module to view the questionnaires intended for response by the specific role. This implies that a user will only be able to see questionnaires published to the role linked to their user id.

#### **External Questionnaire**

Suppliers / buyers can respond to external published questionnaires by accessing the GlobalErfx or local WEB, registering and responding directly via the WEB. The responses captured through the WEB will automatically be taken into consideration during evaluation of Suppliers.

Suppliers / buyers who do not have the facility to register on the GlobalErfx WEB may respond using conventional communication methods i.e. fax, mail etc. In the case where conventional methods of response were used by suppliers, the requesting organisation will delegate a person to capture the responses on the Questionnaire module locally.

#### Capture Response for Internal Questionnaires.

Select the View Questionnaire link from the main Internal Questionnaire menu.

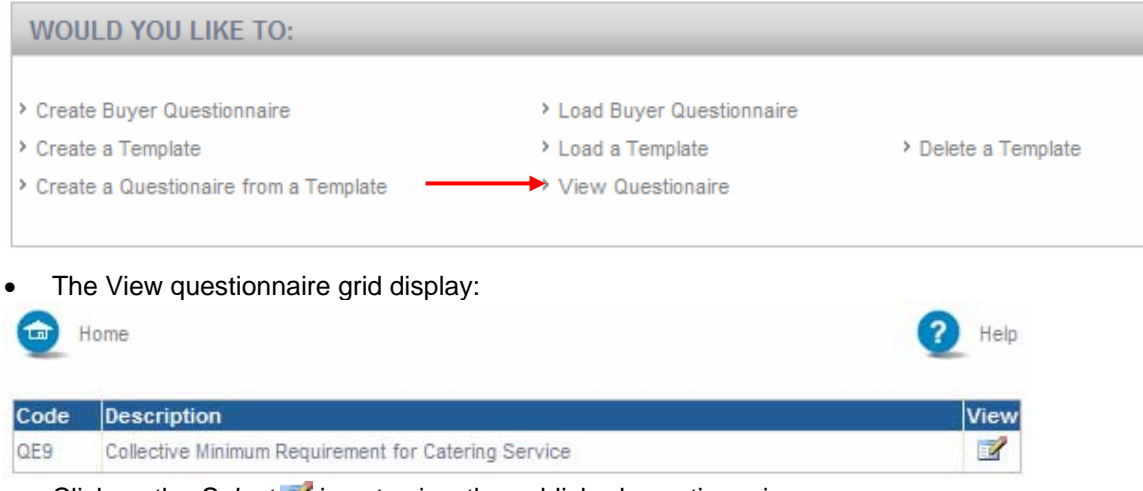

• Click on the Select *is* icon to view the published questionnaire

The Questionnaire Window displays:

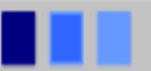

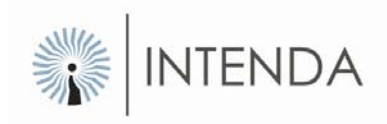

| Attachments                                                                                                    |                                                                                  |                                                                                                    | Help                                                                                     |
|----------------------------------------------------------------------------------------------------|----------------------------------------------------------------------------------|----------------------------------------------------------------------------------------------------|------------------------------------------------------------------------------------------|
| Confidentiality                                                                                                    |                                                                                  |                                                                                                    |                                                                                          |
| The Supply Chain (acting on behalf of RHG Business S<br>associated material provided by the RHG Supply Chain                                       | ervices Authority) maintains relations v<br>and the RHG either with, or subseque | ith multiple organisations. Data provided in this questionnaire is stric<br>at to this questionnaire, must be considered confidential and propriet | tly confidential. This questionnaire and all<br>ary to the RHG Supply Chain and the RHG. |
| Our Approach                                                                                                    |                                                                                  |                                                                                                    |                                                                                          |
| Your organisation is being invited to respond to this Que<br>process.                                                                              | estionnaire because you have express                                             | d an interest in participating in this project. This Questionnaire is the                                                                          | first stage of our supplier selection                                                    |
| Individual Contact Details<br>What is the inception date of the Company?                                                                           |                                                                                  | Contact Person Name<br>What is the average annual Turnover of the<br>Company?                                                                      |                                                                                          |
| Does your business comply with all appropriate<br>food safety legislation and regulations? NB If<br>successful you will be obliged to be regularly |                                                                                  | origanise iSO9000 in respect of your<br>organisation? (NB By indicating yes, you may<br>have to provide these at a future stage)                   | No data found                                                                            |
| audited during the award period.<br>Summarise your company's Health and Safety<br>Policy.                                                          |                                                                                  | What % (percentage) of preservatives is used in<br>you products?                                                                                   |                                                                                          |
|                                                                                                    |                                                                                  | SAVE DETAILS                                                                                                    |                                                                                          |

Figure: View Questionnaire Window

- Capture the information in the field provided
- Select the Save details SAVE DETAILS icon to save the entered information.
- Click on the Close 🔀 icon.

#### Capture Response for Eternal Questionnaires.

#### Publish method – WEB

#### Method: Capture response for a web based publishes Questionnaire:

- If the questionnaire is published to the web, access the Globalerfx site via <u>www.globalerfx.com</u>.
- On Globalerfx enter the ZAH registration number, user name and password in the login section:
- Select the required community
- The side dashboard will display with the published questionnaires.
- Select the questionnaire that you would like to capture responses.
- The questionnaire opens and you will be able to capture all the relevant information.
- Select the SAVE DETAIL button when done and close the window.

#### Publish method – print

If the questionnaire was set to print when it was publish the user can capture the Reponses on behalf of the supplier. Please refer to the steps below:

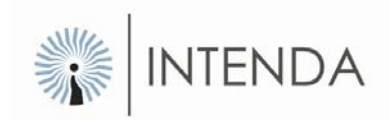

#### Method: Capture response on behalf of a supplier:

Select the Capture Suppliers Responses option from the Administration menu

The following form will be displayed:

| Questionnaire Type | BUYER |   |
|--------------------|-------|---|
| Questionnaire      | QE1   |   |
| Cuppling           |       | 8 |

Figure: Select a Questionnaire

#### Method: Capture Responses

Select the *Lookup* icon next to the Supplier field. • A grid listing displays listing all the suppliers to whom the questionnaire was issued. At the top of the grid as filter box will display as follows:

| Filter |               |       |
|--------|---------------|-------|
|        | Supplier Name | APPLY |

- Capture the name of the suppliers whose response you have received. •
- Select the APPLY button. •
- The grid will change and list the suppliers whose name most closely resembles the • one you supplied.
- Click on the Select *is* icon next to the relevant supplier. .
- The Select a Questionnaire form will display with the name of the selected supplier • populated in the Supplier field.
- Select the OK button. •
- The issued questionnaire will display. •
- Complete all of the necessary fields.
- If the supplier has given you a document on an CD or a disk that they would like to •

include in their submission, select the

Attachments button at the top of the screen

The View Attachment form will display:

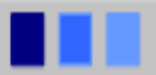

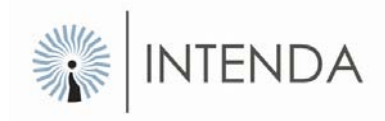

| View Attachments |           |             |
|------------------|-----------|-------------|
|                  |           |             |
| ID File Name     | File Path | Open Delete |
| No records found |           |             |
|                  |           |             |
|                  | ADD SAVE  | CANCEL      |

- Select the ADD button
- The Add Attachments form will display.
- Select the Browse button and locate the file that needs to be attached. When you have found it, select the OK button.
- You will be returned to the View Attachment form. Select the SAVE button and the selected attachment will be added to the suppliers response.
- Select the SAVE AS button at the bottom of the questionnaire form.

You will now have successfully captured the suppliers / buyers response.

### **Evaluate a Buyer Questionnaire**

Once the closing date for a questionnaire has been reached, and the suppliers / buyers have responded to it, the questionnaire can be evaluated.

To do so, select the Evaluate link from the Buyer Questionnaire menu on the "Load a Buyer Questionnaire" main form as follows:

| Home             |                     | C Help                      |
|------------------|---------------------|-----------------------------|
|                  | Buyer Questionnaire | Administration              |
| <b>İ</b>         | > Maintain          | Capture Suppliers Responses |
| Create Header    | > Publish           | > Delete                    |
| Create Section   | Evaluate            | > Сору                      |
| Create Questions |                     | Close / Extend              |
| Published        |                     | > Reporting                 |
| Evaluate         |                     | > Open Report Manager       |

The Evaluate a Questionnaire form will display as follows:

| Ho      | me                      |                                     |              | 1 He                 |
|---------|-------------------------|-------------------------------------|--------------|----------------------|
| Evalua  | te a Questionnaire      |                                     |              |                      |
| Code    | Description             | Supplier Name                       | Total Point  | Point View Integrate |
| 30514   | RHG Catering Service    | ABC Catering Services and Equipment | 20.0000      | 5.000000 🔂 🔲         |
| RHBuyer | 02 RHG Catering Service |                                     | 20.0000      | 5.000000 🚱 🔲         |
|         |                         |                                     | PROCESS SAVE | E CANCEL             |

Figure: Evaluate a Questionnaire form

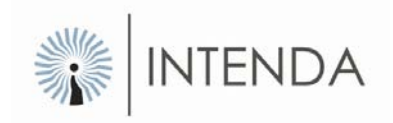

You will be able to see how the responses to the questionnaire have been evaluated by the information that is displayed on the form.

- If you are satisfied with the evaluation of the questionnaire select the PROCESS button to change the status of the questionnaire to process.
- Select the SAVE button to complete the evaluation process.

You will be returned to the "Load a Buyer Questionnaire" main form.

### Integrate a Buyer Questionnaire

This section is applicable to the internal and external questionnaire. Once the responses were evaluated the different responses can be set to integrate with other systems.

To do so, select the Integrate link from the Buyer Questionnaire menu on the "Load a Buyer Questionnaire" main form as follows:

| Home             |                       | Help                               |
|------------------|-----------------------|------------------------------------|
|                  | Intenda Questionnaire | Administration                     |
|                  | > Maintain            | Capture Suppliers Responses        |
| Create Header    | > Publish             | > Delete                           |
| Create Section   | > Evaluate            | > Copy                             |
| Create Questions | > Integrate           | <ul> <li>Close / Extend</li> </ul> |
| Published        |                       | Reporting                          |
| Evaluate         |                       | Open Report Manager                |

Figure: Workspace of specific Intenda Questionnaire.

| Recommend a Questionnaire                     |                                     |                              |                |            |
|-----------------------------------------------|-------------------------------------|------------------------------|----------------|------------|
| Not set as Integrated ()<br>Set as Integrated |                                     |                              |                |            |
| Code Description                              | Supplier Name                       | Benchmark                    | Total Point    | Point View |
| 30514 RHG Catering Service                    | ABC Catering Services and Equipment |                              | 20.0000        | 0.000000 🚱 |
| Reason                                        |                                     |                              |                |            |
|                                               |                                     | REJECT RECOMMENDATION ACCEPT | RECOMMENDATION | CANCEL     |

The Integrate a Questionnaire form will display as follows:

Figure: Integrate a Questionnaire screen.

The radio button is set by default on *Not set as integrated* displaying all the responses that was not set to integrate in the evaluation step.

- Select the *View* icon to view the details of the answers given by a specific supplier.
- Select the OK button to minimise the Detail for Questionnaire screen.

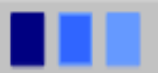

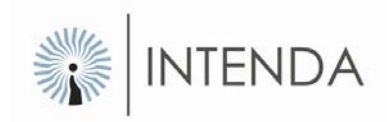

- Select the REJECT RECOMMODATION button to reject the questionnaire or select the ACCEPT RECOMMODATION button to accept the questionnaire.
- After selecting the relevant button the questionnaire will no longer be listed in the grid.
- Change the radio button to indicate to Set as integrated.
- All the responses that was set to integrate will display in the grid.
- Select the *View* icon to view the details of the answers given by a specific supplier.
- Select the OK button to minimise the Detail for Questionnaire screen.
- Select the REJECT RECOMMODATION button to reject the questionnaire or select the ACCEPT RECOMMODATION button to accept the questionnaire.
- After selecting the relevant button the questionnaire will no longer be listed in the grid.

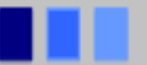

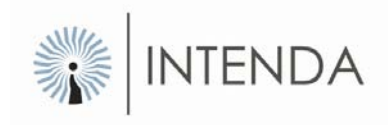

### **Delete a Buyer Questionnaire**

Should a questionnaire become obsolete for whatever reason, you have the option to delete it from the system.

To do so, select the Delete link from the Administration menu on the "Load a Buyer Questionnaire" main screen as follows:

| 👳 Home           |   |                     |   | Help                        |
|------------------|---|---------------------|---|-----------------------------|
|                  |   | Buyer Questionnaire | > | Administration              |
| <u>⊫</u> _       | > | Maintain            | > | Capture Suppliers Responses |
| Create Header    | > | Publish             |   | Delete                      |
| Create Section   | > | Evaluate            | > | Сору                        |
| Create Questions |   |                     | > | Close / Extend              |
| Published        |   |                     | 2 | Reporting                   |
| Evaluate         |   |                     | > | Open Report Manager         |

Figure: Delete entry point

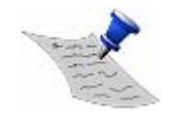

**PLEASE NOTE** The system will automatically delete the questionnaire / notice you are currently working with. Therefore be careful to ensure that you have loaded the correct questionnaire.

A questionnaire cannot be deleted once it has been issued.

Once you have selected the Delete Questionnaire link, the following form will display:

| Delete RHG Cater | ing Service                                         |              |                      |
|------------------|-----------------------------------------------------|--------------|----------------------|
| Code             | QE4                                                 | Caption      | RHG Catering Service |
| Reference Number | 001                                                 | Date Created | 2008/06/06           |
| Description      | Collective Minimum Requirement for Catering Service |              |                      |
|                  |                                                     |              | DELETE CANCEL        |

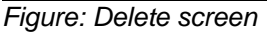

- Select the DELETE button
- A message asking you to verify your choice will display:

| Are you sure you want to delete the selected record? |    |  |  |
|------------------------------------------------------|----|--|--|
| YES                                                  | NO |  |  |

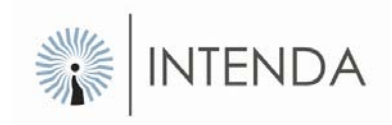

Select the YES button

The questionnaire will be deleted. Because you have deleted the active questionnaire, you will be returned to the "Would you like to" main screen of Internal Questionnaire.

| 💼 Home |                                                           |                                                                                  | ? | Help |
|--------|-----------------------------------------------------------|----------------------------------------------------------------------------------|---|------|
|        | WOULD YOU LIKE TO:                                        |                                                                                  |   |      |
|        | <ul> <li>Create RFI</li> <li>Create a Template</li> </ul> | <ul> <li>Load RFI</li> <li>Load a Template</li> <li>Delete a Template</li> </ul> |   |      |
|        | <ul> <li>Create a RFI from a Template</li> </ul>          |                                                                                  |   |      |

### **Copy a Buyer Questionnaire**

If you need to duplicate a questionnaire you are able to do so by simply copying the questionnaire you want to reproduce.

To do so, select the Copy link from the Administration menu on the "Load a RFI" main screen as follows:

| D Home           | _   |                     |   | 🕐 Нер                       |
|------------------|-----|---------------------|---|-----------------------------|
|                  |     | Buyer Questionnaire |   | Administration              |
| <u> </u>         | > 1 | Maintain            | > | Capture Suppliers Responses |
| Create Header    | >   | Publish             | > | Delete                      |
| Create Section   | > 1 | Evaluate            |   | Сору                        |
| Create Questions |     |                     | > | Close / Extend              |
| Published        |     |                     |   | Reporting                   |
| Evaluate         |     |                     | > | Open Report Manager         |

Figure: Copy entry point

Once you have selected the Copy Questionnaire link, the following form will display:

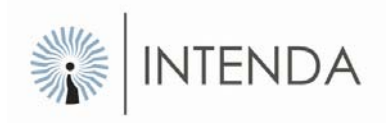

| a) Home                      |             | He |
|------------------------------|-------------|----|
| opy a Buyer Questionnaire    |             |    |
| Buyer Questionnaire Type     | BUYER       |    |
| Buyer Questionnaire Code     | QE1         |    |
| New Buyer Questionnaire Code |             |    |
|                              | COPY CANCEL |    |

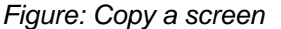

- Capture a questionnaire code for the new questionnaire in the New Questionnaire Code field
- Select the COPY button
- A message asking you to verify your choice will display:

| Are | you sure you want t | 0 0 | opy the selected reco | rd? |
|-----|---------------------|-----|-----------------------|-----|
|     | YES                 |     | NO                    |     |

• Select the YES button

The system will automatically return you to the workspace of the original questionnaire.

You will need to select the HOME button to return to the Buyer Questionnaire Home Page where you can then select the copied questionnaire and maintain it.

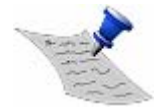

**PLEASE NOTE** All copied questionnaires must be maintained as all fields will need to be amended to suite the requirement for the new questionnaire. The Possible Answers are not copied; therefore new possible answers will have to be created for the copied questionnaire.

# **Close / Extend a Buyer Questionnaire**

If you wish to close a questionnaire for further responses, or if you wish to extend the closing date of a questionnaire, this can be done here. One screen is used to do both actions.

To do so, select the Close/Extend link from the Administration menu on the "Load a Buyer Questionnaire" main form as follows:

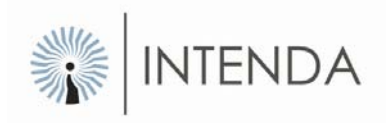

| Home Home        |   |                     |    | C He                        |
|------------------|---|---------------------|----|-----------------------------|
|                  |   | Buyer Questionnaire | 5  | Administration              |
|                  | > | Maintain            | >  | Capture Suppliers Responses |
| Create Header    | > | Publish             | >  | Delete                      |
| Create Section   | > | Evaluate            | >  | Сору                        |
| Create Questions |   |                     | >> | Close / Extend              |
| Published        |   |                     | 1  | Reporting                   |
| Evaluate         |   |                     | >  | Open Report Manager         |

The Close / Extend Questionnaire form will display as follows:

| Change Status To |             |
|------------------|-------------|
| Reason           |             |
|                  | OR          |
| Extend Date To   |             |
|                  | SAVE CANCEL |

Figure: Close/Extend Questionnaire

#### Method: Close a Questionnaire

- Select the *Lookup* icon next to the Change Status To field.
- A grid will display listing all of the statuses that are available for selection as follows:

| Code                  | Description           | Select |
|-----------------------|-----------------------|--------|
| Authorised            | Authorised            | 2      |
| Cancelled             | Cancelled             | 3      |
| Captured              | Captured              | 3      |
| Closed                | Closed                | 3      |
| Created               | Created               | 3      |
| Issued                | Issued                | 3      |
| Ordered               | Ordered               | 3      |
| Pending               | Pending               | 3      |
| Pending Authorisation | Pending Authorisation | 3      |
| Rejected              | Rejected              | 3      |
|                       |                       | CLOSE  |

- Click on the Select *is* icon next to the relevant status.
- The Change Status To field will be automatically populated with the selected information.
- Capture the reason the status is being changed in the Reason field
- Select the SAVE button.

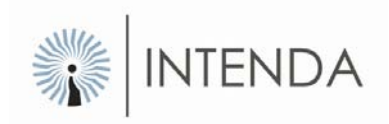

 A message will display on the same form confirming that the status has been changed.

Status was changed successfully

• Select the OK button and you will be return to the main screen.

The status of your questionnaire has now changed to CLOSED.

#### Method: Extend a Questionnaire

- Select the Date Picker 🛄 icon next to the Extend Date To field.
- A calendar will display as follows:

| $\leq$    | z         | over      | nber      | 200       | 7         | ≥         |
|-----------|-----------|-----------|-----------|-----------|-----------|-----------|
| Su        | Мо        | Tu        | We        | Th        | Fr        | Sa        |
| <u>28</u> | <u>29</u> | <u>30</u> | <u>31</u> | <u>1</u>  | <u>2</u>  | <u>3</u>  |
| 4         | <u>5</u>  | <u>6</u>  | Ζ         | <u>8</u>  | <u>9</u>  | <u>10</u> |
| <u>11</u> | <u>12</u> | <u>13</u> | <u>14</u> | <u>15</u> | <u>16</u> | <u>17</u> |
| <u>18</u> | <u>19</u> | <u>20</u> | <u>21</u> | <u>22</u> | <u>23</u> | <u>24</u> |
| <u>25</u> | <u>26</u> | <u>27</u> | <u>28</u> | <u>29</u> | <u>30</u> | <u>1</u>  |
| 2         | <u>3</u>  | <u>4</u>  | <u>5</u>  | <u>6</u>  | Z         | <u>8</u>  |

Figure: Calendar

- Select the relevant date by clicking on it.
- The Extend Date To field will be automatically populated with the selected information.
- Capture the reason the status is being changed in the Reason field.
- A message will display on the same screen confirming that the date has been changed.

Date was Extended successfully

- Select the SAVE button.
- Select the OK button and you will be return to the main form.

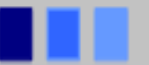

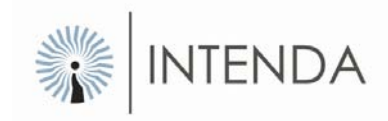

# **Create a Questionnaire Template**

A template can be created and used over again only changing the section of the template to the requirements of the question

To create a template, select the Create Template from the Internal Questionnaire main form as depicted below:

 WOULD YOU LIKE TO:

 > Create Buyer Questionnaire

 > Create a Template

 > Create a Questionaire from a Template

 > View Questionaire

#### The blank Questionnaire header will display as follows:

| 10.01                     |                      |         |         |                     |            |    |
|---------------------------|----------------------|---------|---------|---------------------|------------|----|
| leader                    |                      |         |         |                     |            |    |
|                           |                      |         |         |                     |            |    |
|                           | GENERAL INFORMATION  |         |         |                     |            |    |
|                           | Code                 |         |         | Date Created        | 2008/06/03 |    |
|                           | Description          |         |         | Contine             |            | -1 |
| <sup>o</sup> reste Header | Description          |         |         | Caption             |            | *  |
| Create Section            | Reference Number     |         |         |                     |            |    |
| Create Questions          |                      |         |         |                     |            |    |
|                           | CONTROL INDICATORS   | -       |         |                     |            |    |
|                           | Status Code          | Created |         | Rating              |            |    |
|                           | Status Reason        |         | - 44    | Active for Supplier |            |    |
|                           |                      | 2       | <u></u> |                     |            |    |
|                           | PROCEDURE INDICATORS |         |         |                     |            |    |
|                           | Commodity Category   |         |         | Closing Date        | 2008/06/05 |    |
|                           |                      |         |         |                     |            |    |
|                           | Attachments          |         |         |                     |            |    |
|                           |                      |         |         |                     |            |    |
|                           | File Name            |         |         |                     |            |    |
|                           | No records found     |         |         |                     |            |    |
|                           |                      |         |         |                     |            |    |

Complete the form the same as explained in Creating a Questionnaire.

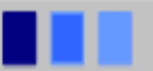

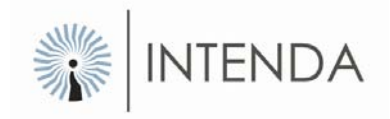

### Maintain a Buyer Questionnaire Template

Once you have created a questionnaire, and selected it from the Load a Template link on the main form of Buyer Questionnaire, it can be maintain at any given time before it is issued.

The questionnaire header with its associated sections and questions will display as follows:

| lead      | ler                                                                                                    |                                                                                       |                                                                     |                                     |                                  |                   |             |
|-----------|----------------------------------------------------------------------------------------------------|---------------------------------------------------------------------------------------|---------------------------------------------------------------------|-------------------------------------|----------------------------------|-------------------|-------------|
|           | reate Header<br>reate Section                                                                                                    | GENERAL INFORMATION<br>Code<br>Description<br>Reference Number                        | QE Temp 1<br>Collective Minimum Requirement for<br>Catering Service | Date Created<br>Caption             | 2008/06/06<br>RHG Catering Servi | œ                 | 4 1         |
|           |                                                                                                    | CONTROL INDICATORS<br>Status Code<br>Status Reason                                    | Created                                                             | Rating<br>Active for Supplier       |                                  |                   |             |
|           |                                                                                                    | PROCEDURE INDICATORS<br>Commodity Category                                            | RESTAURANTS AND CATERIN                                             | Closing Date                        | 2008/06/08                       |                   |             |
|           |                                                                                                    |                                                                                       |                                                                     |                                     |                                  |                   |             |
|           |                                                                                                    | Attachments                                                                           |                                                                     |                                     |                                  |                   | -           |
|           |                                                                                                    | Attachments<br>File Name                                                              |                                                                     | File Path                           |                                  | Op                | en De       |
|           |                                                                                                    | Attachments<br>File Name<br>Information.doc                                           |                                                                     | File Path<br>In Database            |                                  | Op<br>Second      | en De       |
|           |                                                                                                    | Attachments<br>File Name<br>Information.doc                                           |                                                                     | File Path<br>In Database<br>PREVIEW | SAVE HEADER                      |                   | en De       |
| iecti     | ions                                                                                                    | Attachments<br>File Name<br>Information.doc                                           |                                                                     | File Path<br>In Database<br>PREVIEW | SAVE HEADE                       | OD<br>At<br>R CAN | en De       |
| ectio     | ions<br>Introduction                                                                                                    | Attachments<br>File Name<br>Information.doc                                           |                                                                     | File Path<br>In Database<br>PREVIEW | SAVE HEADE                       |                   | en De       |
| Section A | ions<br>Description<br>Introduction<br>Overview of Q                                                                             | Attachments<br>File Name<br>Information.doc                                           |                                                                     | File Path<br>In Database<br>PREVIEW | SAVE HEADER                      |                   |             |
| Section A | ions<br>Description<br>Introduction<br>Overview of Q<br>Contact Details                                                          | Attachments<br>File Name<br>Information.doc                                           |                                                                     | File Path<br>In Database<br>PREVIEW | SAVE HEADEI                      |                   |             |
| iectio    | ions<br>Description<br>Introduction<br>Overview of Q<br>Contact Details<br>Supplier Gener                                        | Attachments<br>File Name<br>Information.doc                                           |                                                                     | File Path<br>In Database<br>PREVIEW | SAVE HEADE                       |                   | en D        |
| ectio     | Description<br>Introduction<br>Overview of Q<br>Contact Details<br>Supplier Gener<br>Quality                                     | Attachments<br>File Name<br>Information.doc                                           |                                                                     | File Path<br>In Database<br>PREVIEW | SAVE HEADE                       |                   | en D<br>CEL |
| Section 1 | ions<br>Description<br>Introduction<br>Overview of Q<br>Contact Details<br>Supplier Gener<br>Quality<br>Products                 | Attachments<br>File Name<br>Information.doc                                           |                                                                     | File Path<br>In Database<br>PREVIEW | SAVE HEADE                       |                   | en D        |
| Section A | ions<br>Description<br>Introduction<br>Overview of Q<br>Contact Details<br>Suppler Gener<br>Quality<br>Products<br>Manufacturing | Attachments<br>File Name<br>Information.doc<br>uestionnaire<br>for RHG<br>al Overview |                                                                     | File Path<br>In Database<br>PREVIEW | SAVE HEADE                       |                   | en D        |

Figure: Maintained questionnaire

You can then make any changes that are allowable to the questionnaire header and select the SAVE button once you are finished.

#### Method: Edit a section or a question

- Select the Edit I' icon next to the item you wish to edit in the section or question grid
- The selected section or question will display.
- Edit the details as required
- Select the SAVE button.

Your changes have been successfully saved.

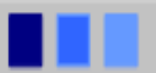

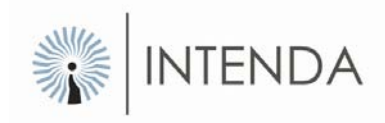

#### Method: Delete a section or a question

- Select the Delete imes icon next to the item you wish to delete in the section or question grid
- A system message will display as follows:

| Are you sure you want to | delete the selected record? |
|--------------------------|-----------------------------|
| YES                      | NO                          |

• Select the YES button to delete the item, OR select the NO button to retain the item.

The selected item will be deleted and will no longer display under the sections or questions grid.

# **Delete a Template**

Should a questionnaire become obsolete for whatever reason, you have the option to delete it from the system.

To do so, select the Delete Template link from the main Internal Questionnaire screen as follows:

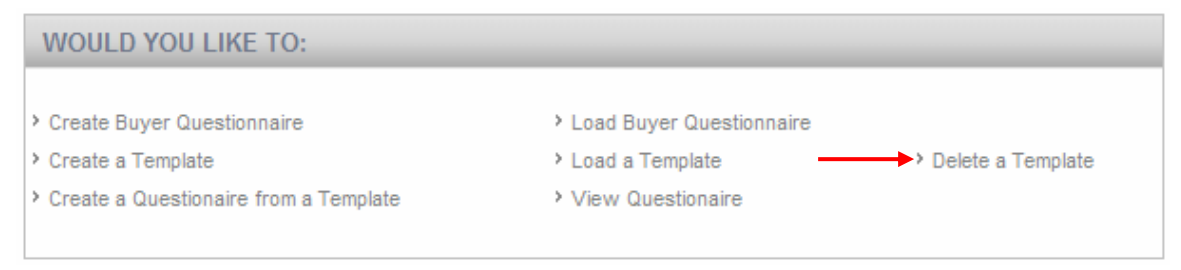

Figure: Delete entry point

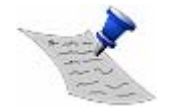

**PLEASE NOTE** The system will automatically delete the questionnaire / notice you are currently working with. Therefore be careful to ensure that you have loaded the correct questionnaire.

A questionnaire cannot be deleted once it has been issued.

Once you have selected the Delete Template link, the following form will display:

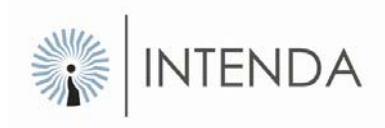

| Code                            | QE Temp 1                                           | Caption      | RHG Catering Service |
|---------------------------------|-----------------------------------------------------|--------------|----------------------|
| Reference Number<br>Description | Collective Minimum Requirement for Catering Service | Date Created | 2008/06/06           |
|                                 |                                                     |              | DELETE CANCEL        |

Figure: Delete screen

- Select the DELETE button
- A message asking you to verify your choice will display:

| Are you sure you want to delete the selected record? |    |
|------------------------------------------------------|----|
| YES                                                  | NO |
|                                                      |    |

• Select the YES button.

The questionnaire will be deleted. Because you have deleted the active questionnaire, you will be returned to the "Would you like to" main screen of Internal Questionnaire.

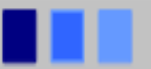

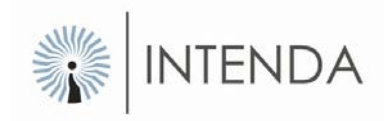

# **Copy a Questionnaire from a Template**

You can create a Questionnaire from a template that was created in advanced.

To do so select the Create a Questionnaire for a Template link from the main Internal Questionnaire menu.

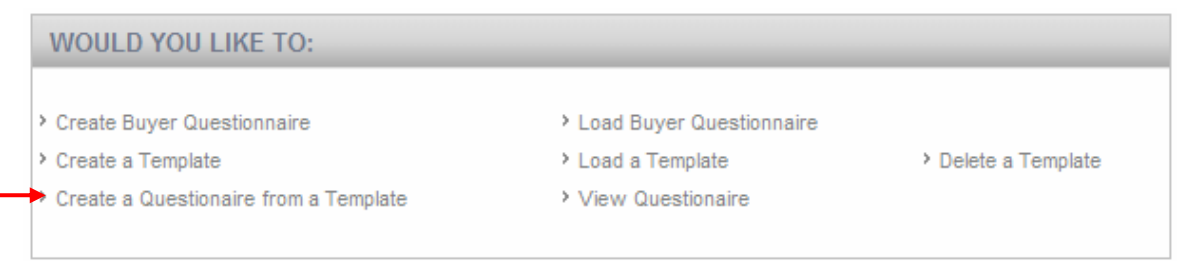

- Chose the template that you want to copy by selecting the Lookup is icon next to the template field.
- Type in the code of the new RFI
- Select the OK button.

The new Internal Questionnaire is created and can be located by selecting the "load Buyer Questionnaire" link.

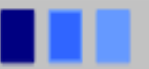